# FLEET PROGRAM

# CHANGES

### INTRODUCTIONS

Fleet Team

Fleet Manager:

**Fleet Operations Specialist:** 

Graduate Student (Temporary):

Rebekah Atkinson R.J.Atkinson@tcu.edu

Ethan Long Ethan.G.Long@tcu.edu

Colby Hurt Colby.Hurt@tcu.edu

### PROJECT SCHEDULE

Completed Tasks

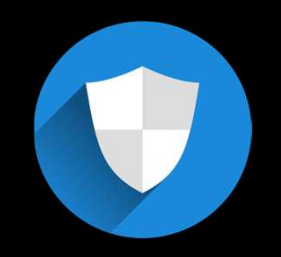

Fleet Policy Update

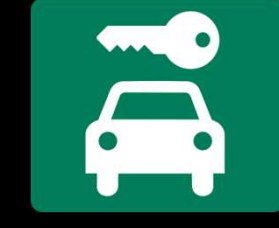

SOFTWARE LICENSE.

Pool Vehicle Program Improvements

Implemented Software

### PROJECT SCHEDULE

#### Active Tasks

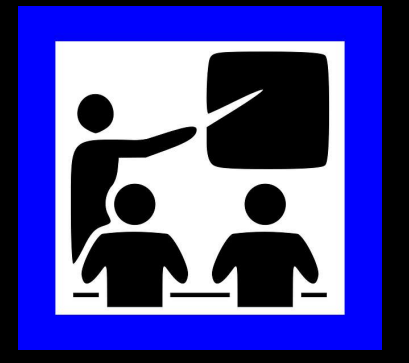

Training

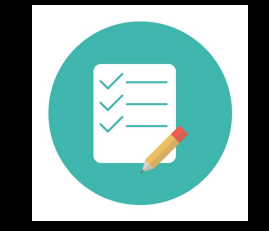

Vehicle Reconciliation

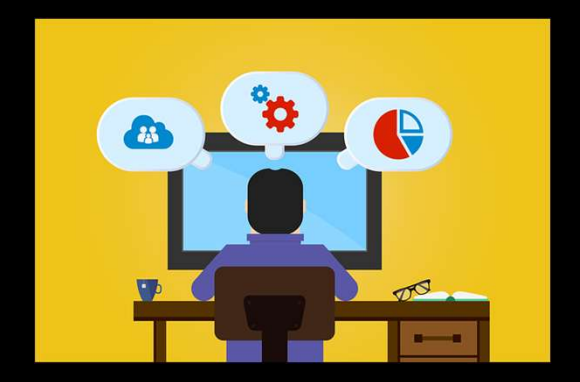

Rollout

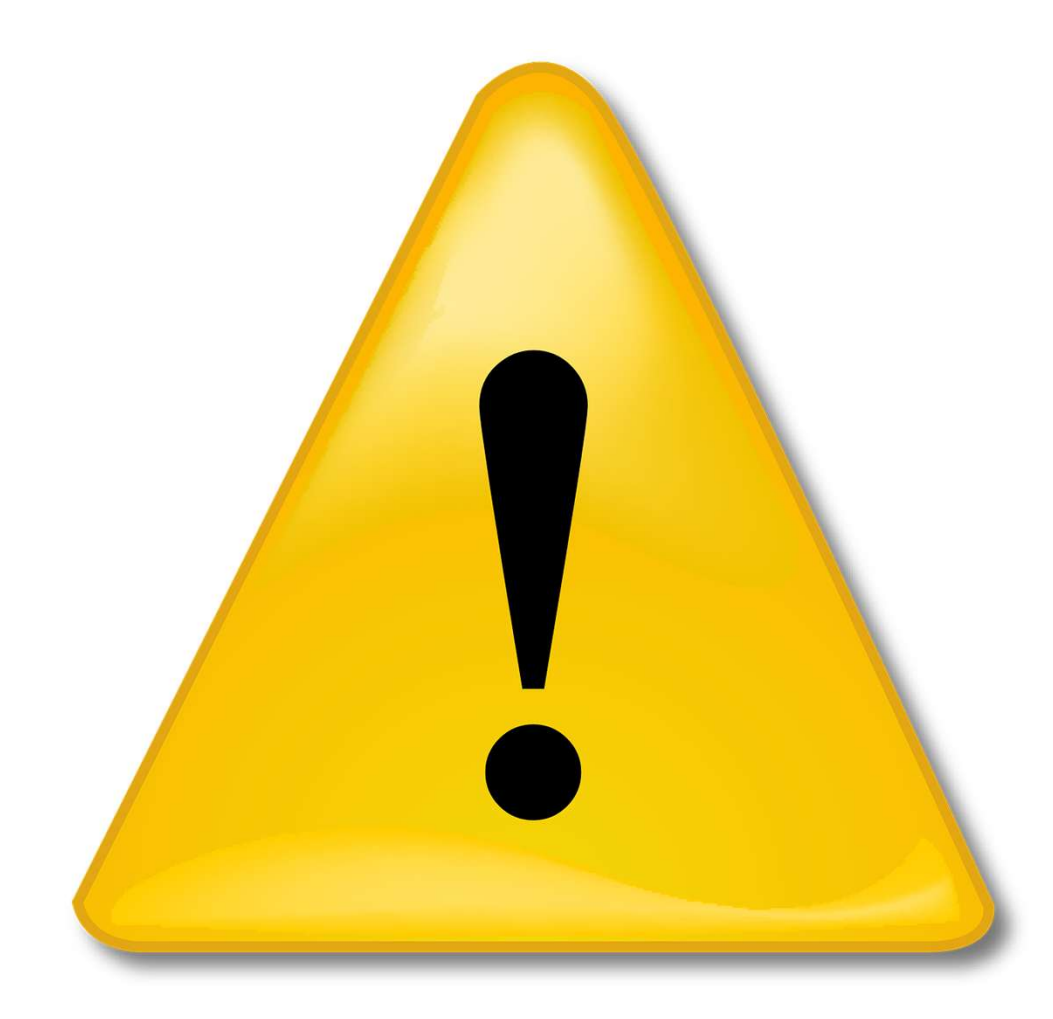

Use of the Fleetio software is <u>MANDATORY</u> for all TCU Fleet vehicle managers

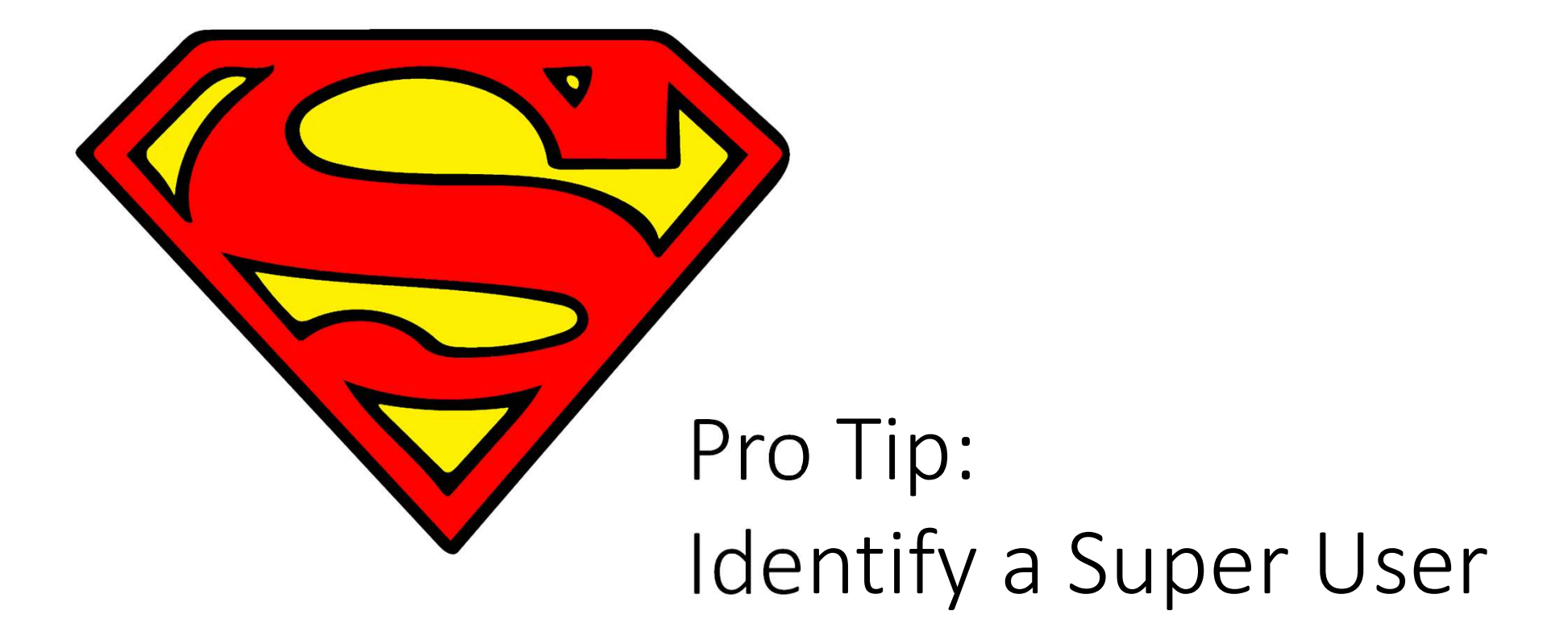

### Does my Department have a Super User?

| Group                         | Sub-Group  | Super User                |
|-------------------------------|------------|---------------------------|
| Advancement                   | TBD        |                           |
| ARMY/ROTC                     | TBD        |                           |
| Athletics                     | Individual | None                      |
| Band                          | TBD        |                           |
| Biology                       | TBD        |                           |
| Biology Core Lab              | TBD        |                           |
| Brown-Lupton University Union | TBD        |                           |
| Campus Police                 | Super User | Leon McGee                |
| Campus Recreation             | TBD        |                           |
| Chancellor                    | TBD        |                           |
| Environmental Studies         | TBD        |                           |
| Facilities                    | Super User | Ethan Long                |
| Geology                       | TBD        |                           |
| IBR                           | TBD        |                           |
| Information Technology        | Super User | Joseph Lopez/Jason Miller |
| Library                       | TBD        |                           |
| Ranch Management              | Super User | Sheryl Strother           |
| Residential Services          | Super User | Miles Oller               |
| Risk                          | TBD        |                           |
| Student Affairs               | TBD        |                           |
| Theatre                       | TBD        |                           |
| Vice Chancellor               | Individual | None                      |

### Where Can I Find Fleetio?

Visit tcu.okta.com. You should see a Fleetio tile like the one below.

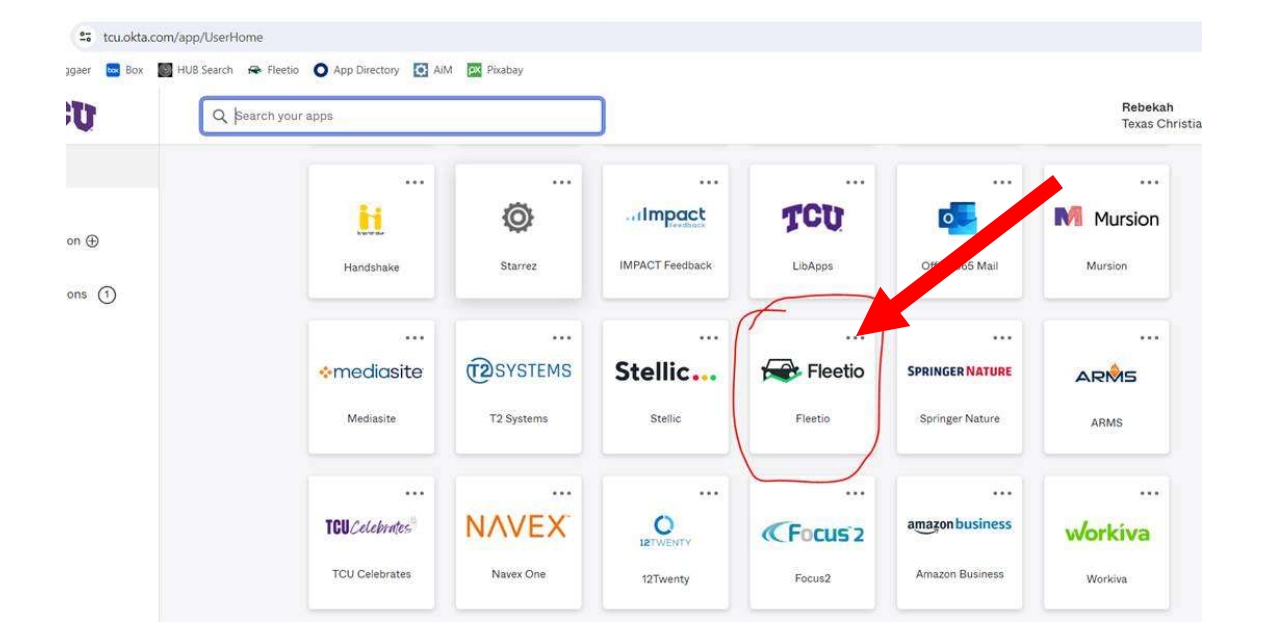

### Why Am I Seeing IT, Residential Services, and Ranch Management Fleet Data?

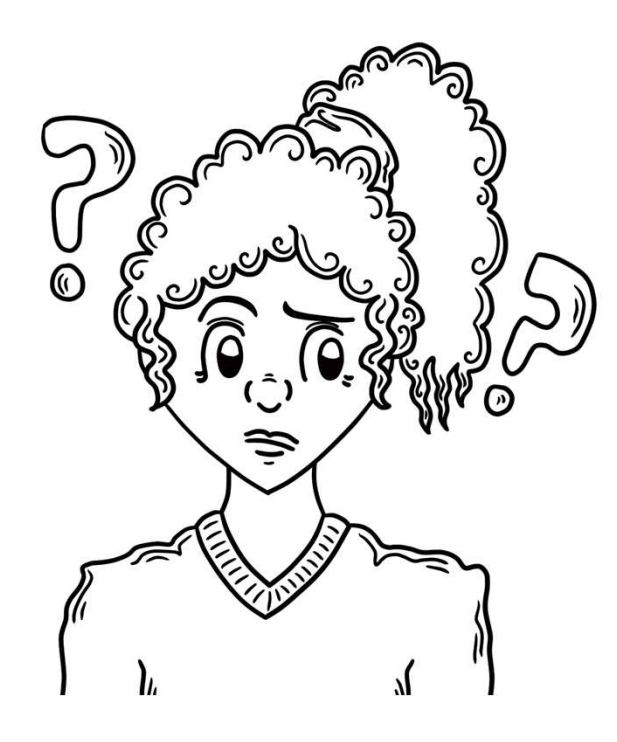

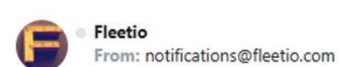

#### Vehicle Assignment

🖶 Sun, Mar 3 at 4:04 PM 🏠

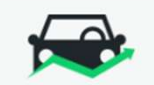

#### Vehicle assigned to you

Rebekah Atkinson has assigned vehicle VEH-0262 to you:

#### View Vehicle

| Name       | VEH-0262                      |
|------------|-------------------------------|
| Year       | 2016                          |
| Make       | CHEVROLET                     |
| Model      | MALIBU                        |
| Updated At | Sunday, March 3, 2024 4:03 PM |
|            |                               |

Did you find this notification useful, and do you want to set up others? Getting too many notifications? Manage your **Notification Settings** to update your preferences!

- The Fleetio Team

If you need help please contact our support team at help@fleetio.com.

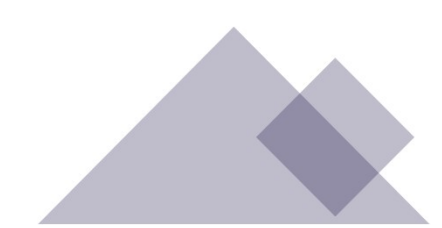

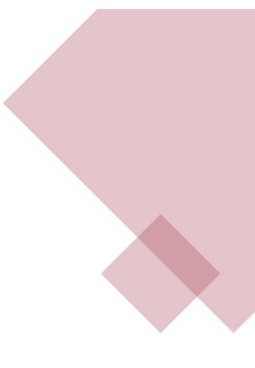

#### **Exploring Your Dashboard**

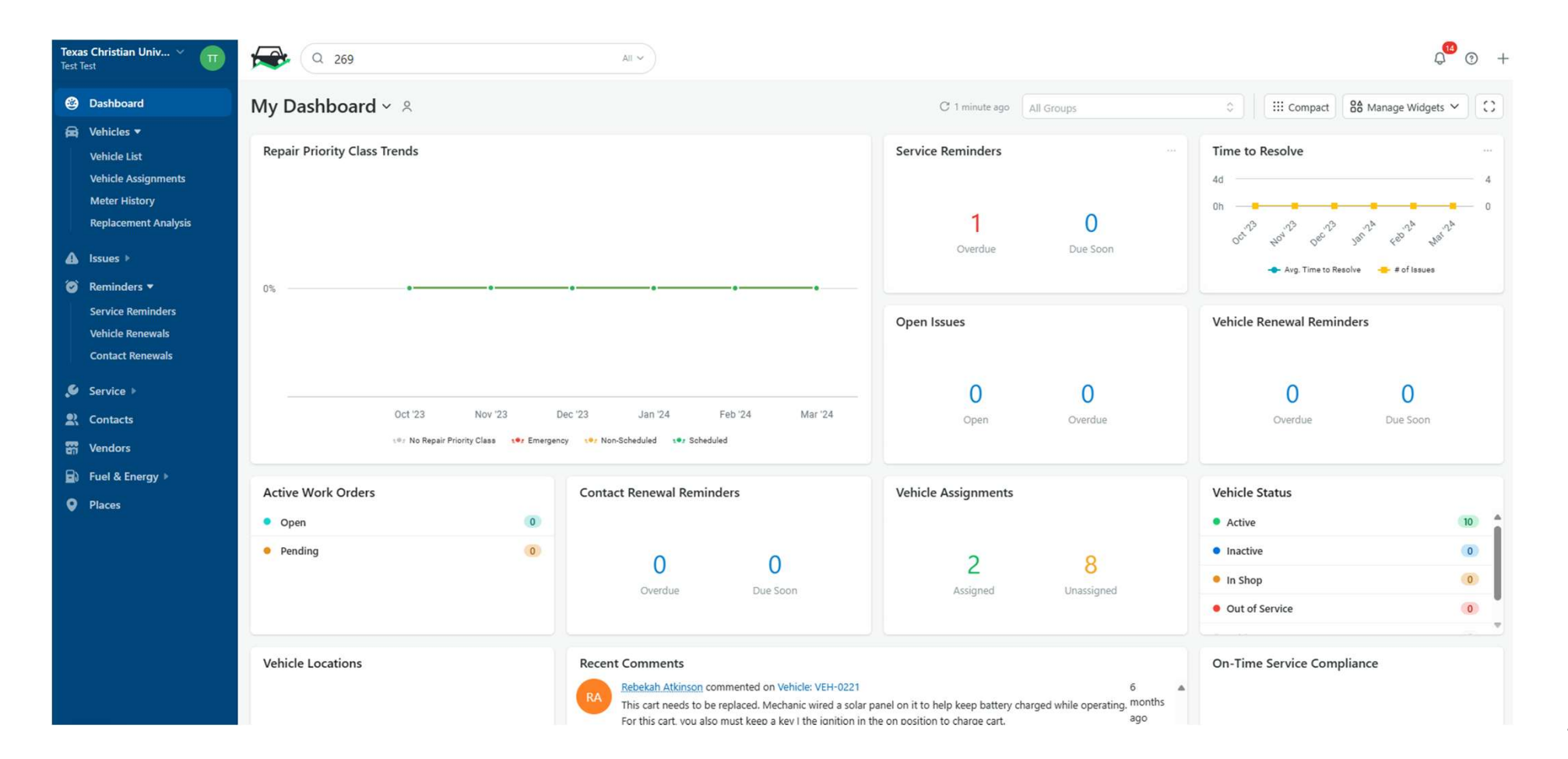

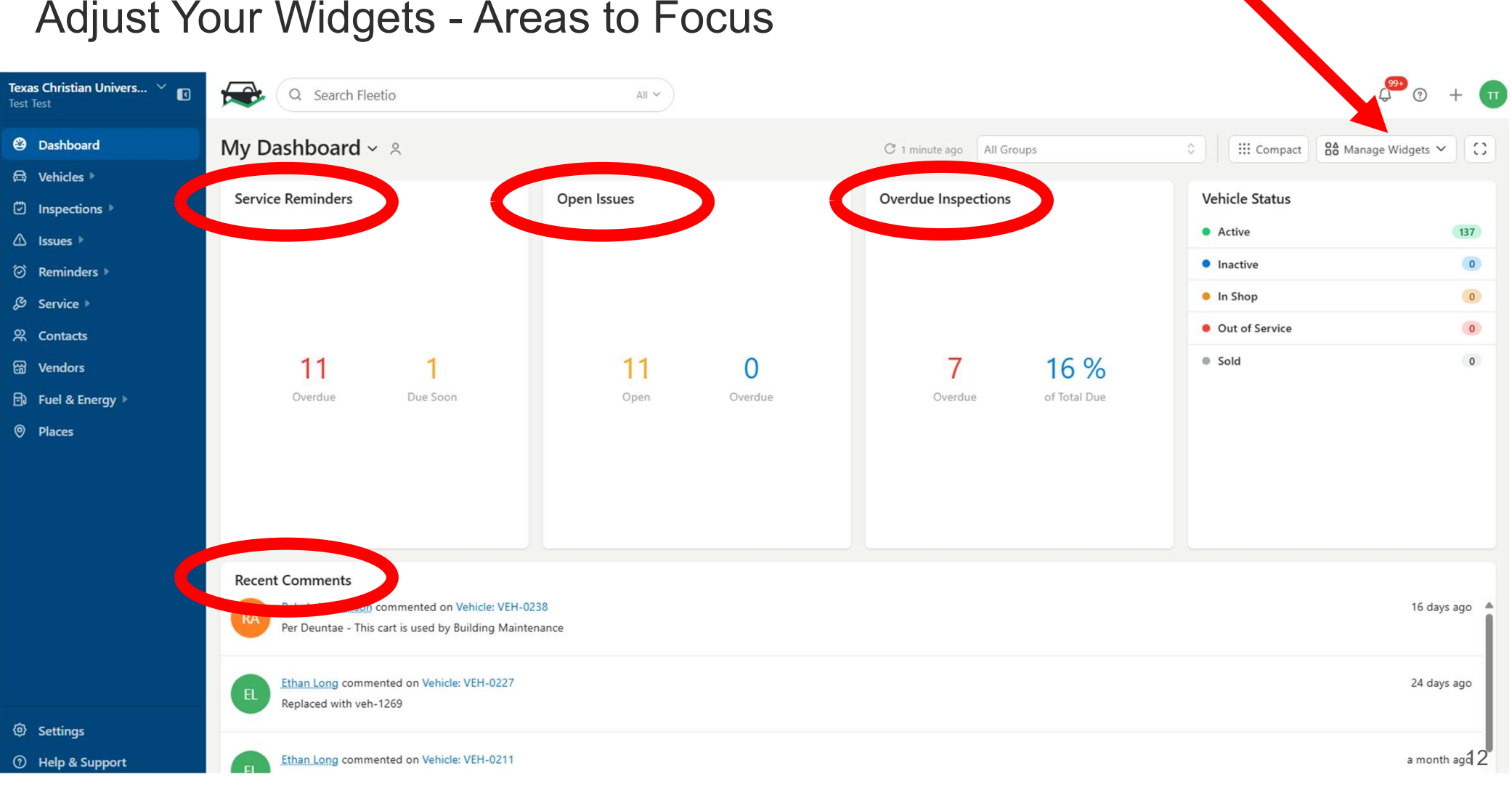

#### Adjust Your Widgets - Areas to Focus

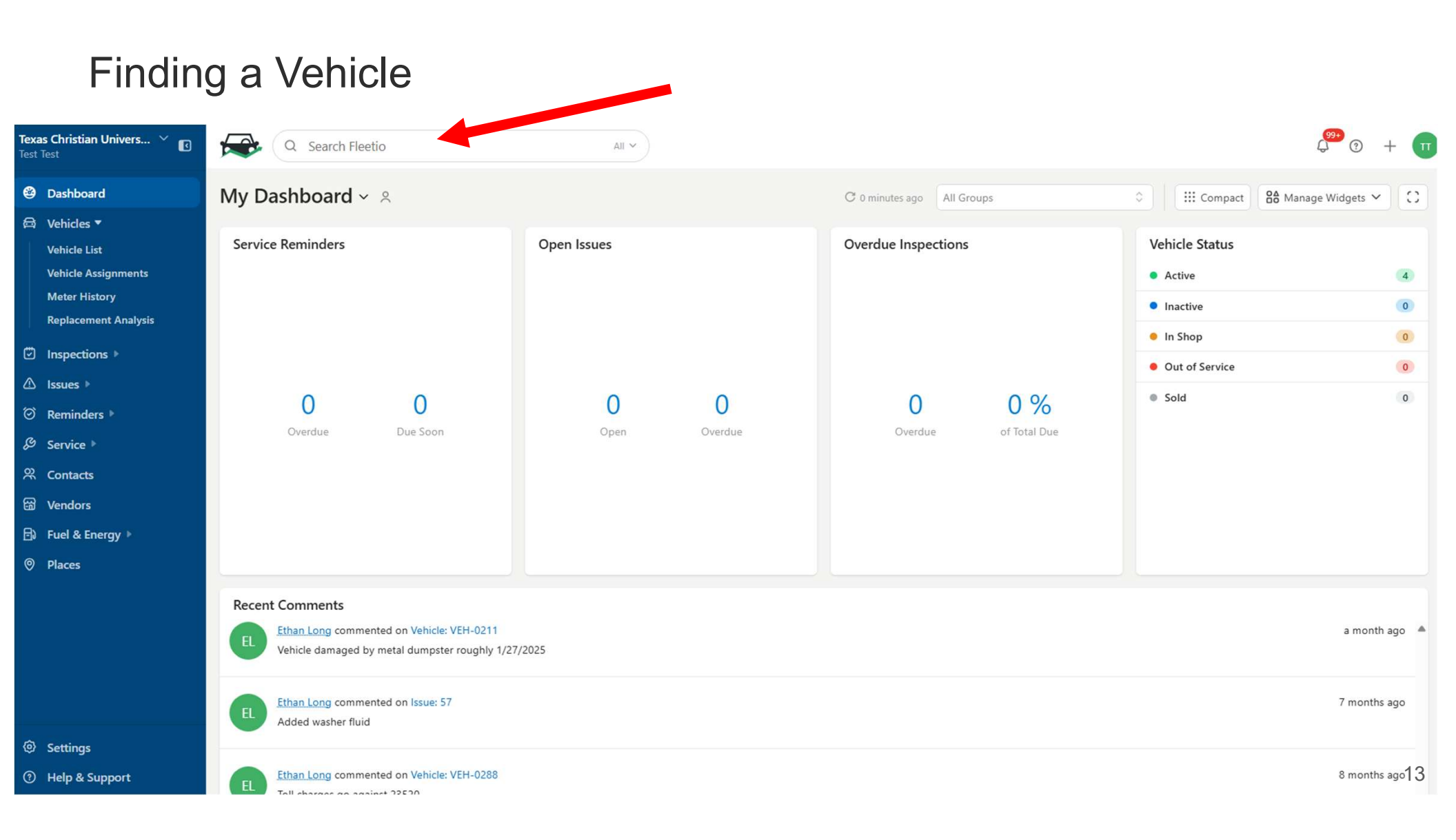

## WHAT DO WE NEED FROM YOU?

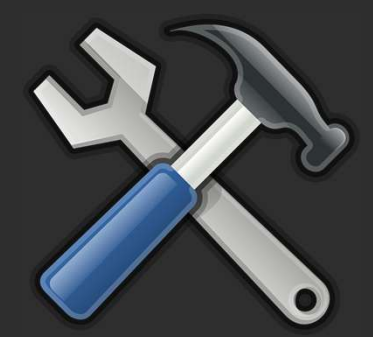

Scheduled Maintenance Services Reporting

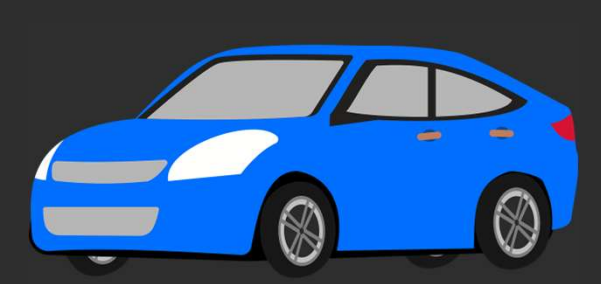

Unscheduled Repair Services Reporting

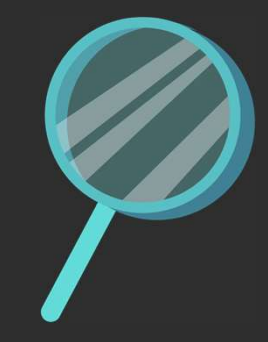

Inspection Reporting

### WHAT'S IN IT FOR ME?

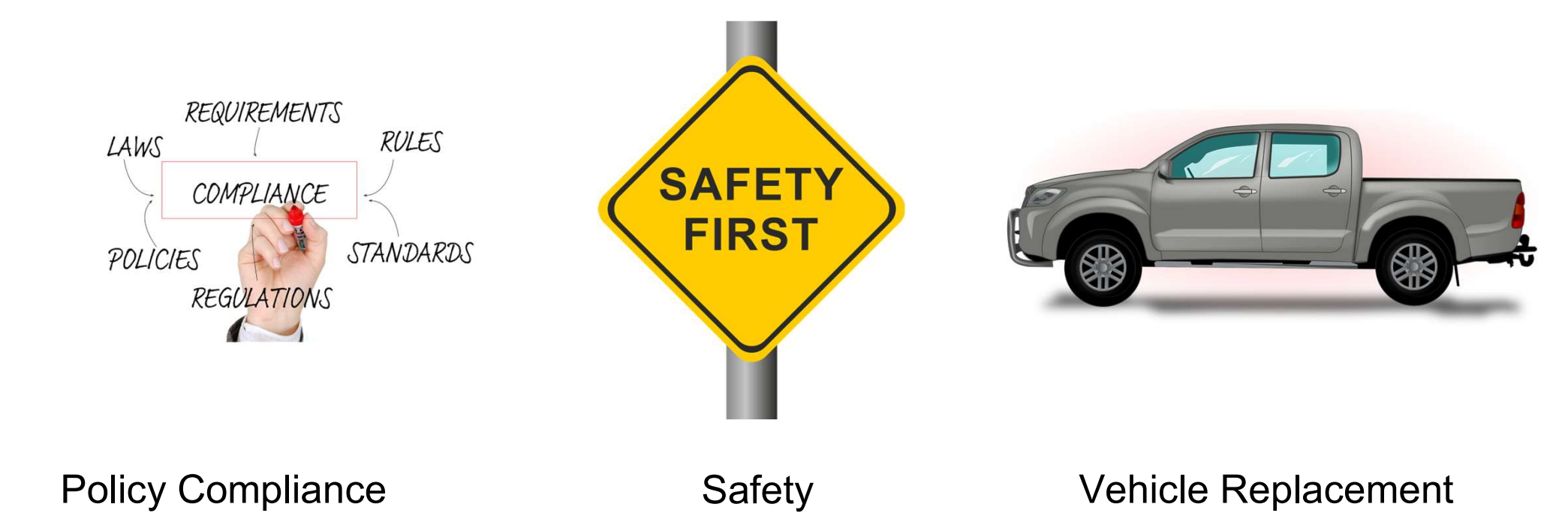

### UPLOADING MAINTENANCE HISTORY

| <b>Tex</b><br>Test                           | as Christian Univers 🎽 🚺<br>Test      | Q 3485                                        | 5                                                                           |           |             | All V                   |                            |         |                              |                                              |               |            | (99-<br>(-)                             | · · · ·     |
|----------------------------------------------|---------------------------------------|-----------------------------------------------|-----------------------------------------------------------------------------|-----------|-------------|-------------------------|----------------------------|---------|------------------------------|----------------------------------------------|---------------|------------|-----------------------------------------|-------------|
| ۲                                            | Dashboard                             | Vehicles 🔅 Le                                 | arn                                                                         |           |             |                         |                            |         |                              |                                              |               |            | •••                                     | Add Vehicle |
| 8                                            | Vehicles 🔻                            | Unassigned                                    | + Add Tab                                                                   |           |             |                         |                            |         |                              |                                              |               |            |                                         |             |
|                                              | Vehicle List                          | ,                                             |                                                                             |           |             |                         |                            |         |                              |                                              |               |            |                                         |             |
| Vehicle Assignments Q. Search Vehicle Type V |                                       |                                               | ✓ Vehicle Group ✓ Vehicle Status ✓ Watcher ✓ ① Filters                      |           |             |                         |                            |         | 1 - 4 of 4 < > 💿 Save View 🗸 |                                              |               |            |                                         |             |
|                                              | Meter History<br>Replacement Analysis | Na 🗸 🔺                                        | Year                                                                        | Make      | Model       | VIN                     | Status                     | Туре    | Group                        | Current Meter                                | License Plate | Watchers   | Operator                                |             |
| ٢                                            | Inspections >                         | PE VEH-0211                                   | 2012                                                                        | ISUZU     | NPR 14' BOX | 54DB4W1B3CS803485       | <ul> <li>Active</li> </ul> | Special | Facility Services 😂          | <u>60.297 m</u> i <sup>™</sup>               | BV10043       | 2 watchers | Unassigned                              | F & L       |
| ⊘                                            | Issues 🕨                              | 🗆 醚 Vanoza1                                   | 2015                                                                        | ISUZU     | NPR 14' BOX | 54DB4W1B3FS801997       | Active                     | Special | Facility Services 🗠          | <u>33,713 mi</u> <sup>z</sup> z              | FPW7653       | 1 watcher  | Unassigned                              | 8 8         |
| ତ                                            | Reminders 🕨                           | VEH-0288                                      | 21.8                                                                        | CHEVROLET | SILVERADO   | 3GCUKREC4IG647758       | Active                     | Truck   | Facility Services 🗠          | 26.845 mi ≝∗                                 | LXP6459       | 1 watcher  | Unassigned                              | FR          |
| ß                                            | Service 🔻                             |                                               |                                                                             | Chernoter |             | 5000 AAL 0 / 00 AA / 00 |                            |         |                              | July Malifiabili 4                           | Buretos       |            | onabolginea                             | \$ 0 0      |
|                                              | Service History                       | VEH-0289                                      | 2018                                                                        | HEVROLET  | SILVERADO   | 3GCUKNEC0JG588930       | <ul> <li>Active</li> </ul> | Truck   | Facility Services 🗠          | <u>27,326 mi</u> <sup>z</sup> z <sup>z</sup> | LXP6460       | 2 watchers | Unassigned                              |             |
|                                              | Work Orders                           |                                               |                                                                             |           |             |                         |                            |         |                              |                                              |               |            |                                         |             |
|                                              | Service Tasks                         |                                               |                                                                             |           |             |                         |                            |         |                              |                                              |               |            |                                         |             |
|                                              | Shop Directory                        |                                               |                                                                             |           |             |                         |                            |         |                              |                                              |               |            |                                         |             |
| Ŕ                                            | Contacts                              |                                               |                                                                             |           |             |                         |                            |         |                              |                                              |               |            |                                         |             |
| 덂                                            | Vendors                               |                                               |                                                                             |           | C1          |                         |                            |         |                              | 1 .                                          |               |            |                                         |             |
| B                                            | Fuel & Energy >                       | Step 1) Select the vehicle to upload records. |                                                                             |           |             |                         |                            |         |                              |                                              |               |            |                                         |             |
| 0                                            | Places                                |                                               | Step 2) See "Service Entry - Historical Records" for Reporting Instructions |           |             |                         |                            |         |                              |                                              |               |            |                                         |             |
| \$                                           | C. Martine                            |                                               |                                                                             |           | materia     | ls                      | , 100110                   |         |                              |                                              |               | - 110000   | 5 6 6 6 6 6 6 6 6 6 6 6 6 6 6 6 6 6 6 6 |             |
| 0                                            | Settings                              |                                               |                                                                             |           |             |                         |                            |         |                              |                                              |               |            |                                         |             |
| 0                                            | Help & Support                        |                                               |                                                                             |           |             |                         |                            |         |                              |                                              |               |            |                                         |             |

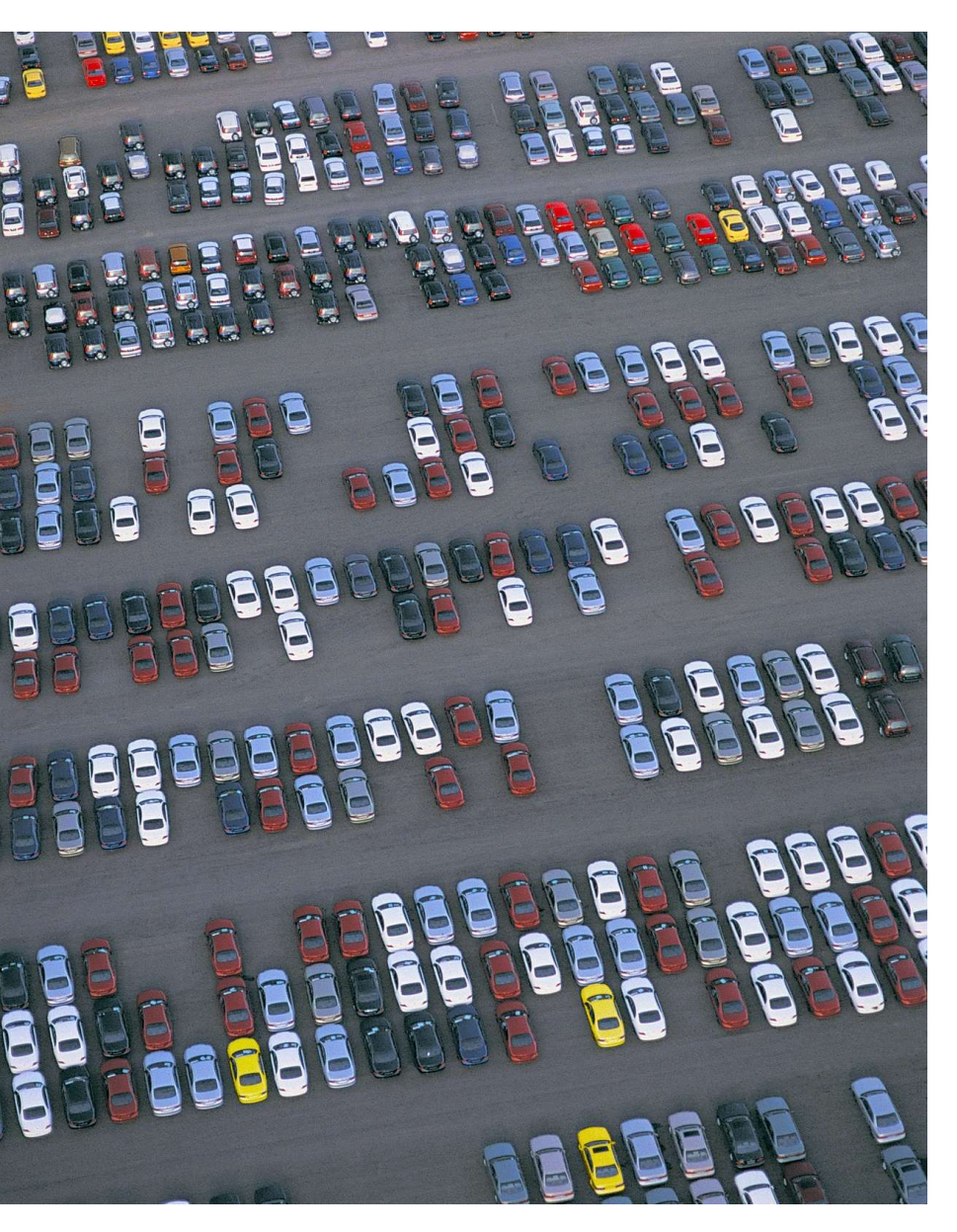

#### SCHEDULED SERVICE REPORTING

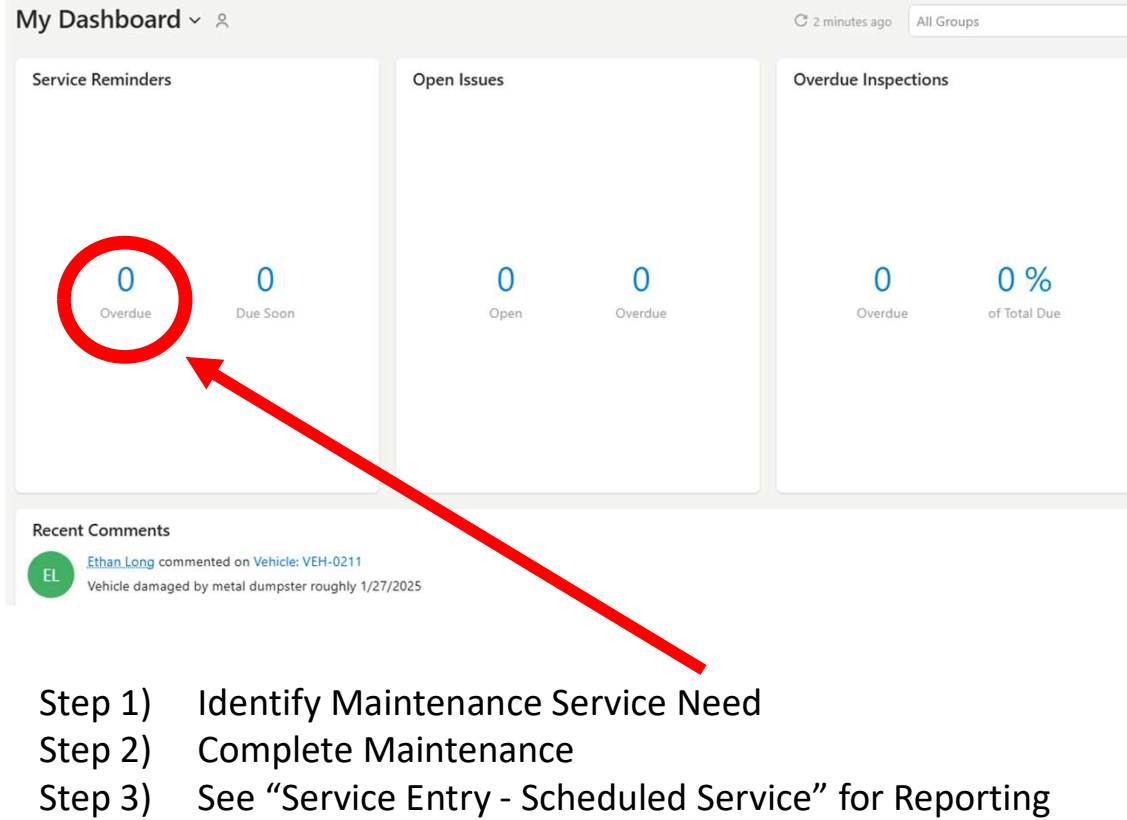

#### Instructions

https://finance.tcu.edu/facilities/files/Service\_Entry-Scheduled\_Service.pdf

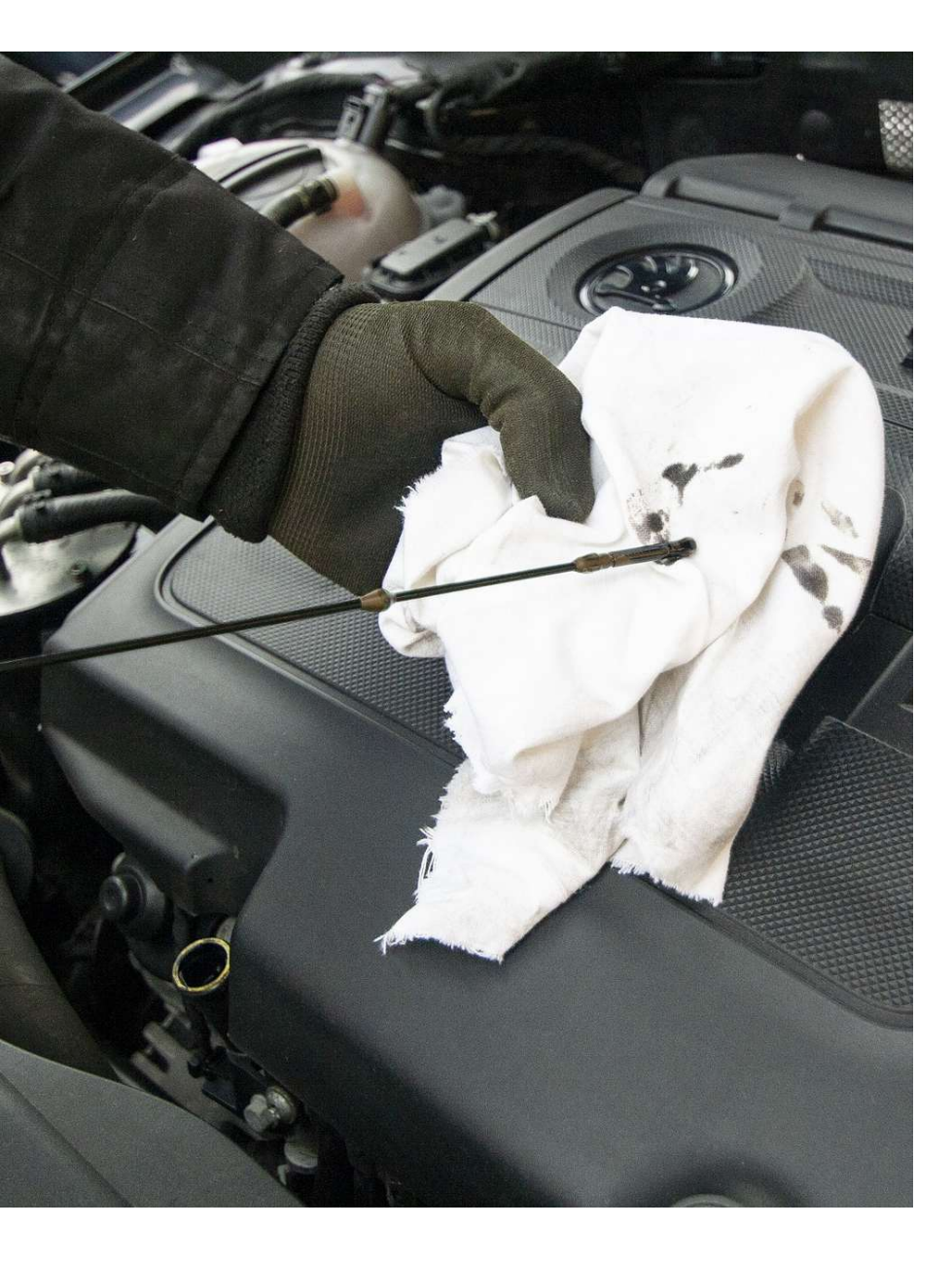

### UNSCHEDULED SERVICE REPORTING

Services unrelated to a maintenance schedule (ex: flat tire, broken windshield, etc.), follow a different set of instructions.

Step 1) Complete ServiceStep 2) See "Service Entry - Unscheduled Service" forReporting Instructions

https://finance.tcu.edu/facilities/files/Service Entry-Unscheduled Service.pdf

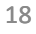

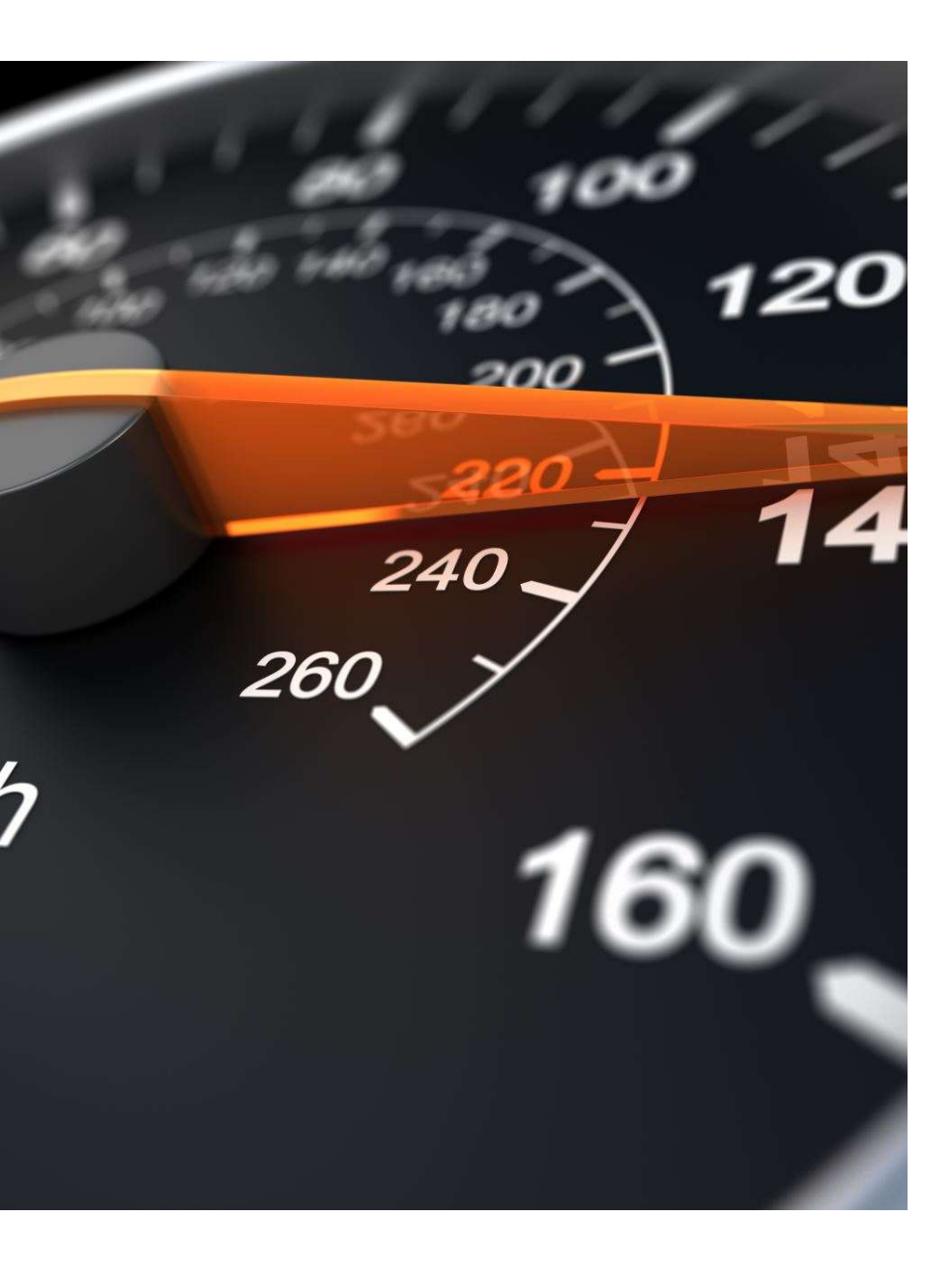

### **INSPECTION REPORTING**

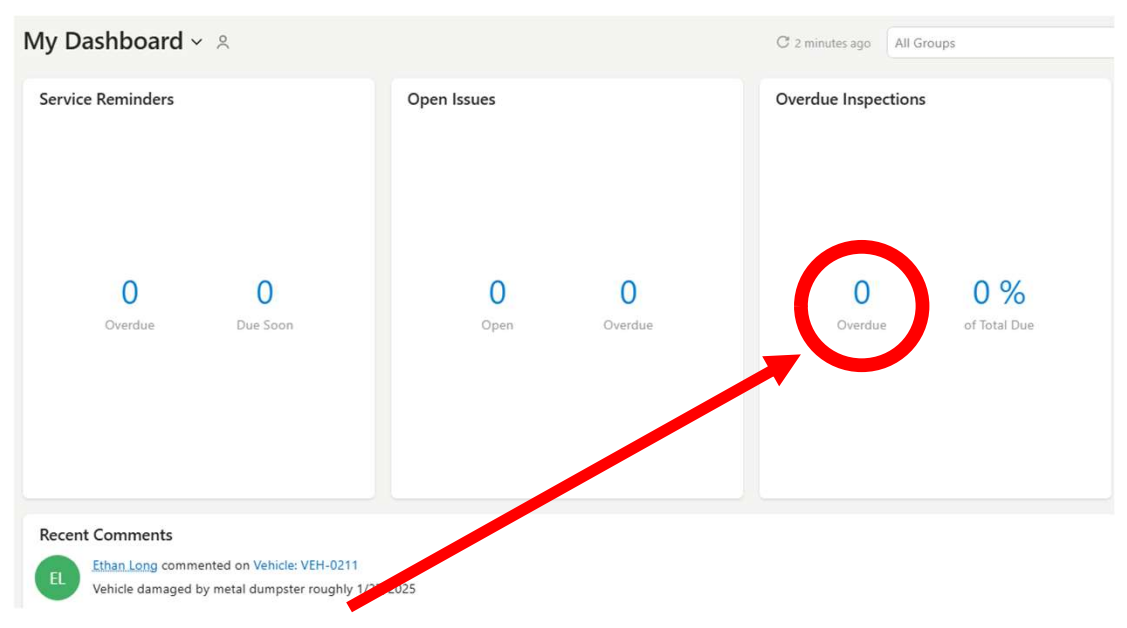

Step 1) Identify Vehicle Needing InspectionStep 2) See "Vehicle Inspection Report - Scheduled" forReporting Instructions

https://finance.tcu.edu/facilities/files/Vehicle\_Inspection\_Report -Scheduled.pdf

You can also use the Fleetio App to complete inspections

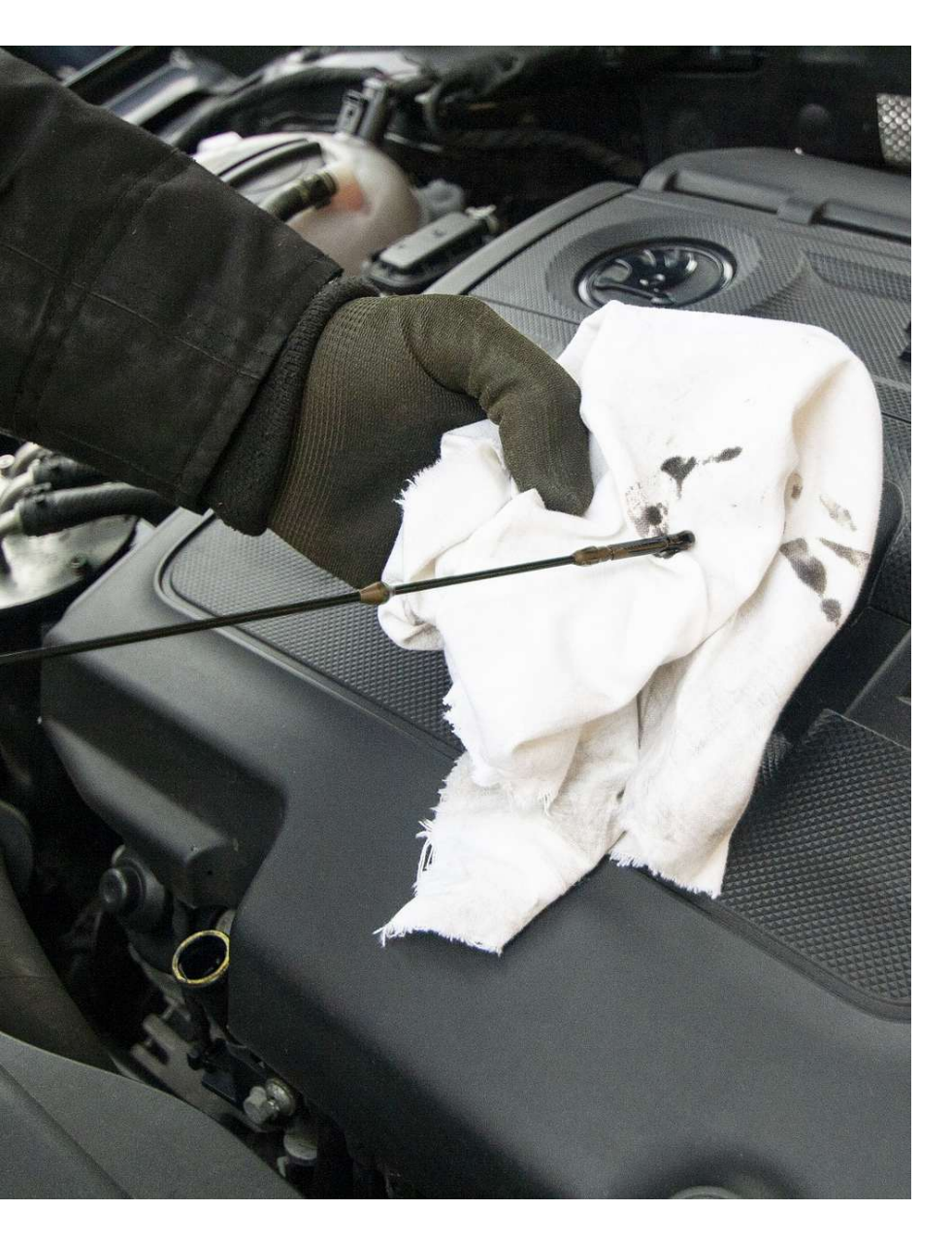

#### **ISSUE RESOLUTION**

| My Dashboard 🗸 🏾                                                                                                    |                     | C 2 minutes ago All Groups |
|----------------------------------------------------------------------------------------------------|---------------------|----------------------------|
| Service Reminders                                                                                                    | Open Issues         | Overdue Inspections        |
| 0 0<br>Overdue Due Soon                                                                                                    | 0 0<br>Open Overdue | Overdue of Total Due       |
| Recent Comments<br>Ethan Long commented on Vehicle: VEH-0211<br>Vehicle damaged by metal dumpster roughly 1/27<br>Step 1) Fix the issue | .025<br><b>e.</b>   |                            |

Step 2) See "Resolving an Issue" for Instructions. https://finance.tcu.edu/facilities/fleetmanagement.php#accd23e72-fleetio-training-materials

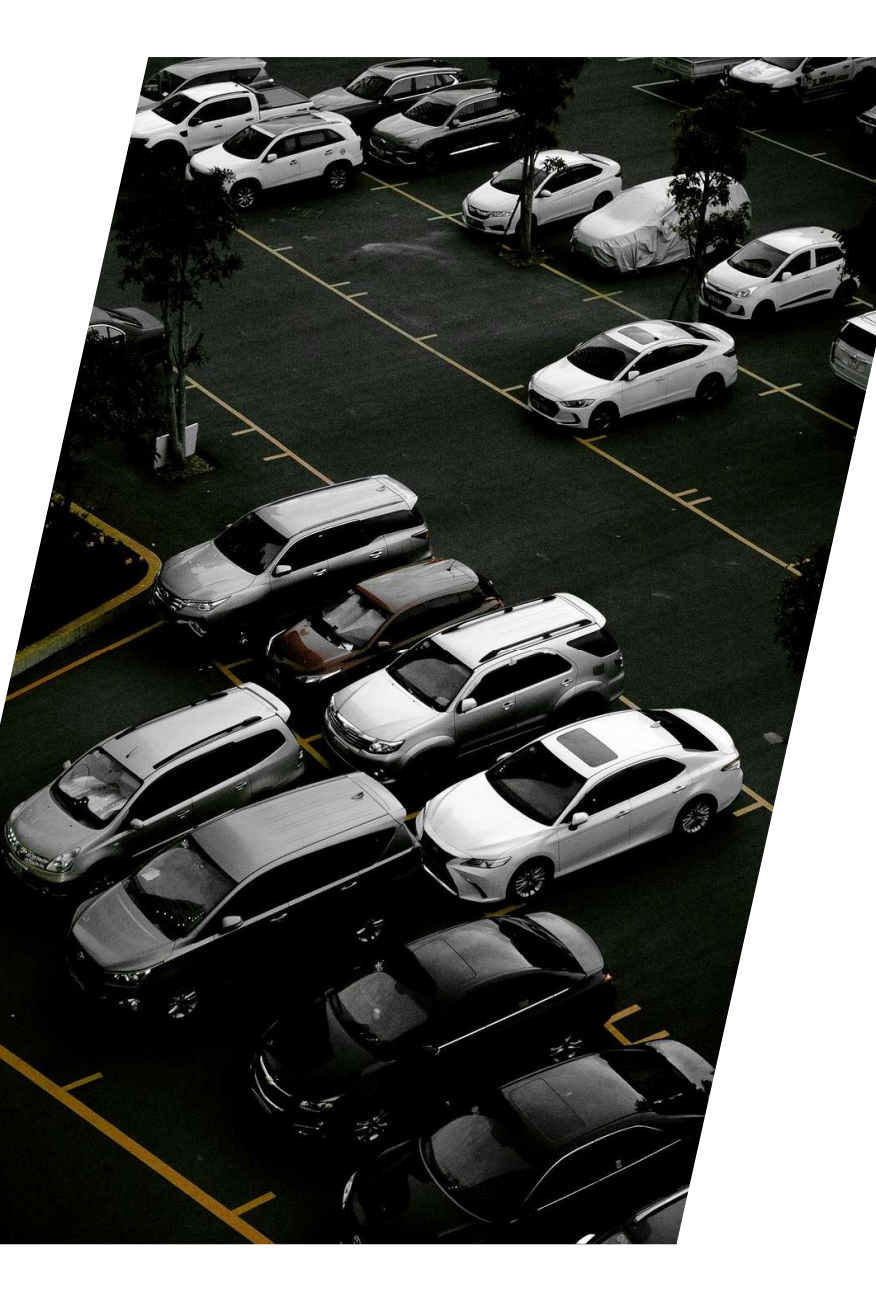

#### **ISSUE REPORTING**

| My Dashboard ~ A                                                                                         |                     | C 2 minutes ago All Groups |
|----------------------------------------------------------------------------------------------------|---------------------|----------------------------|
| Service Reminders                                                                                        | Open Issues         | Overdue Inspections        |
| O Overdue Due Soon                                                                                       | 0 0<br>Open Overdue | Overdue of Total Due       |
| Recent Comments Ethan Long commented on Vehicle: VEH-0211 Vehicle damaged by metal dumpster roughly 1/27 | /2025               |                            |

See "Creating an Issue" for Instructions https://finance.tcu.edu/facilities/fleetmanagement.php#accd23e72-fleetio-training-materials

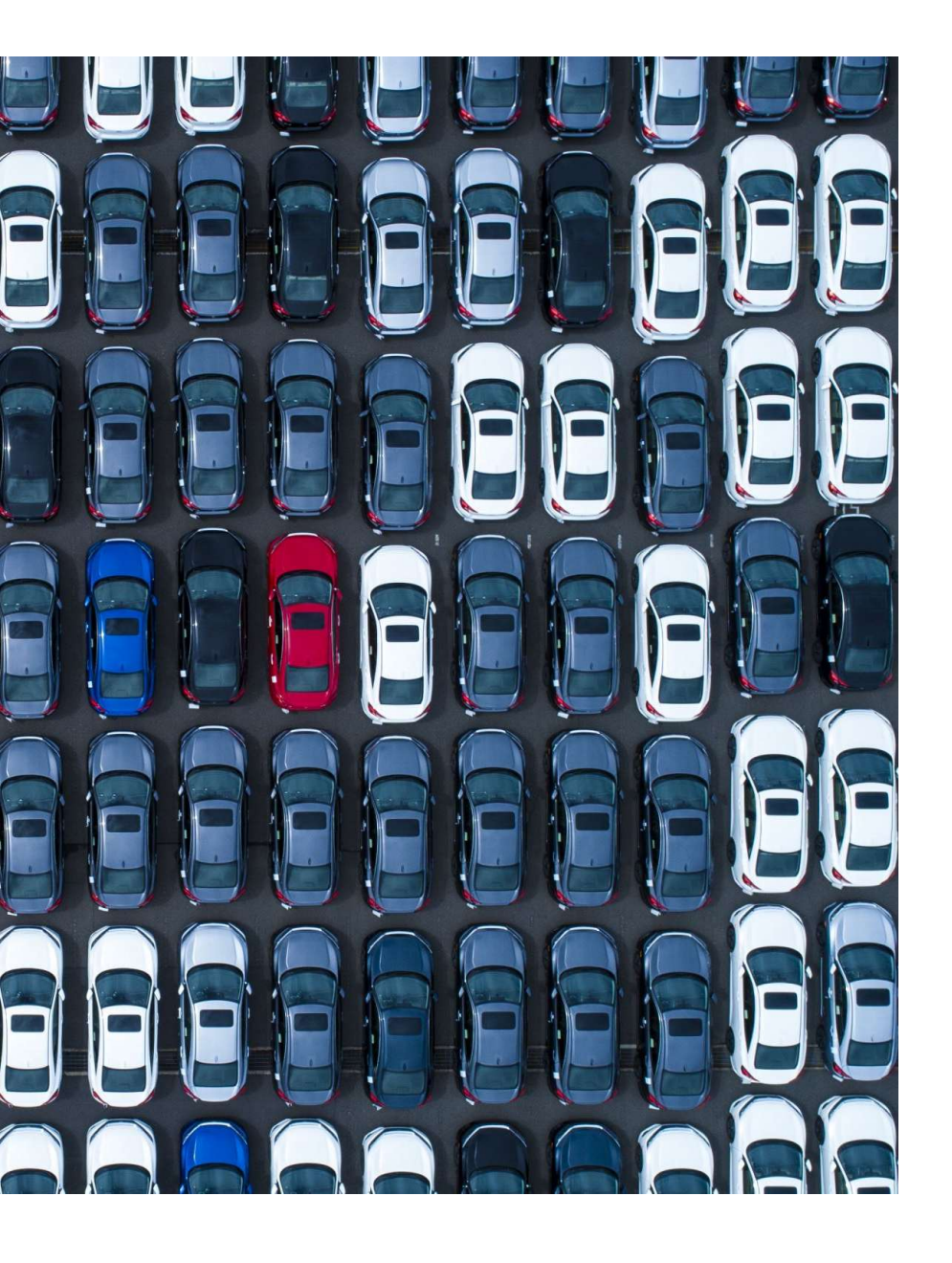

### WHAT CAN'T YOU DO?

- Add or Edit Vehicles
- View Vehicles Outside Assigned Group
- Create: Service Reminders, Service
   Programs, Contacts
- Delete: Service Entries, Inspections, Meter Entries, Issues

# Training Resources

Visit the TCU Fleet Page for Updated Training Resources:

https://finance.tcu.edu/facilities/fleetmanagement.php

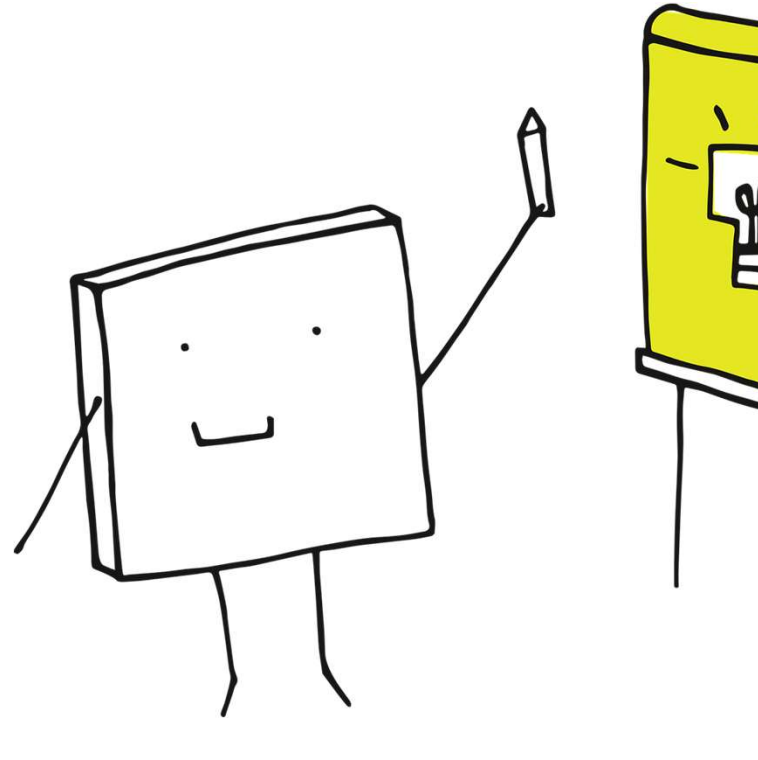

# Still Confused??

1:1 Training Available on Request

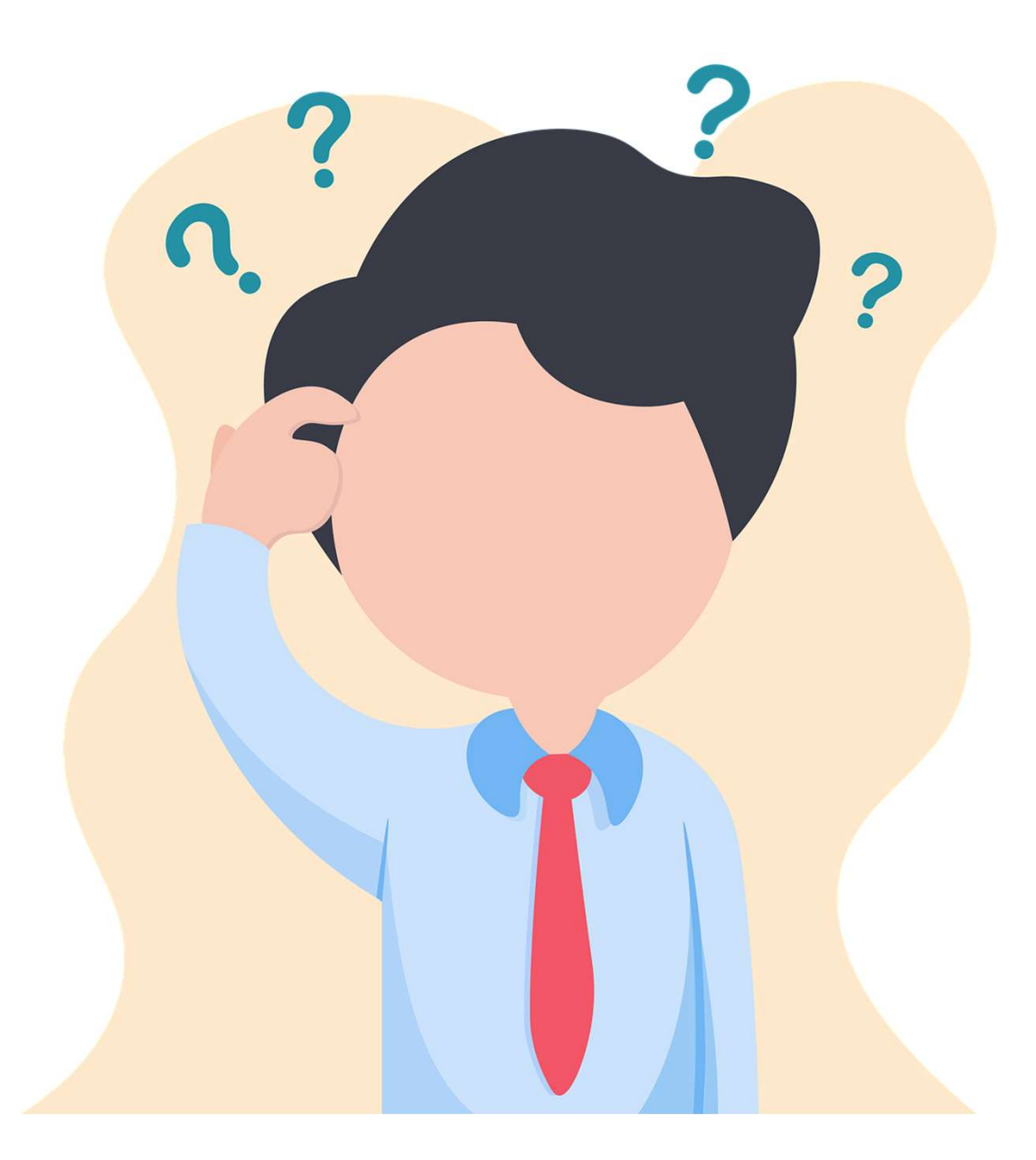

# Next Steps

- Fleet Reconciliation for Department Vehicles
- Upload Service History
- Wait for System Notifications

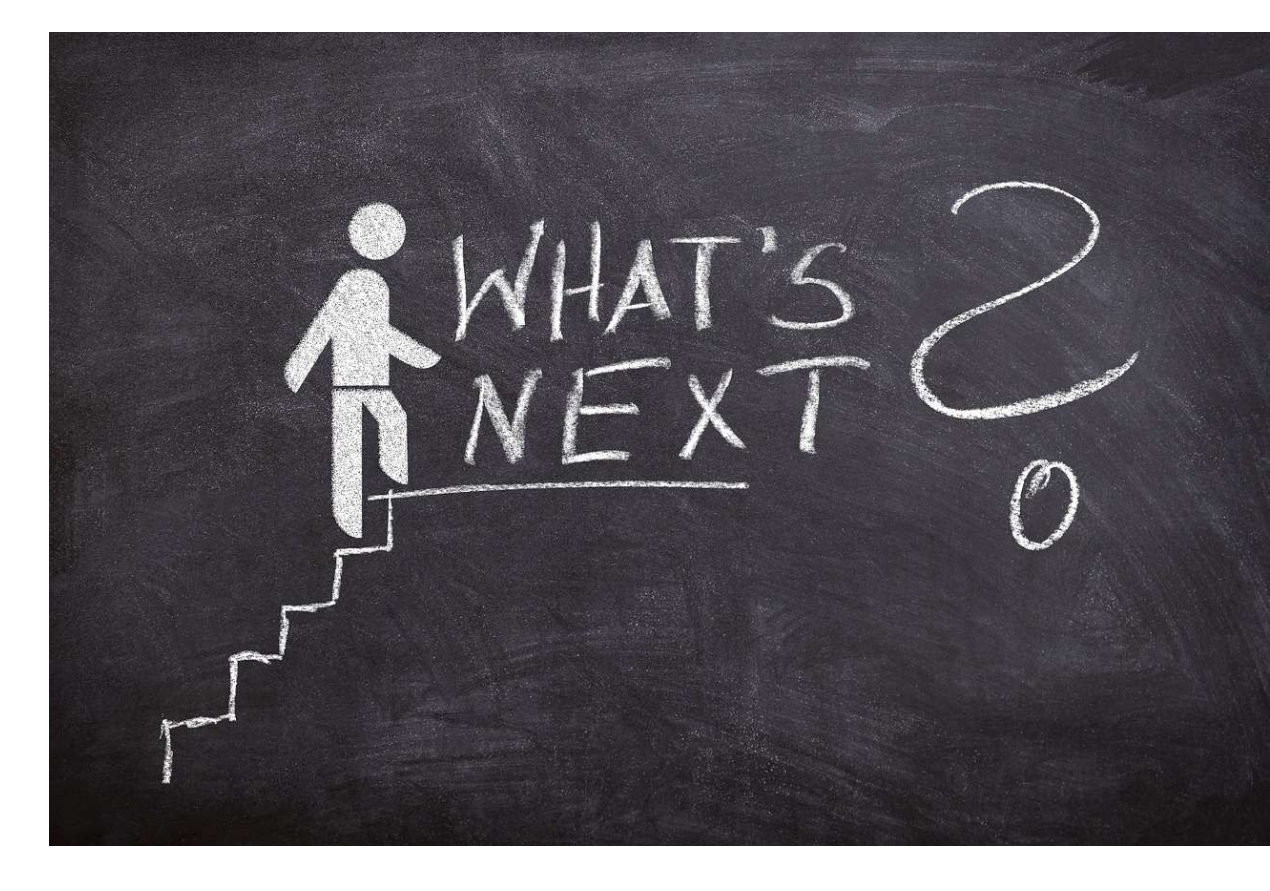

### I HAVE QUESTIONS!!

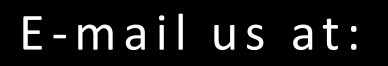

Fleet@tcu.edu

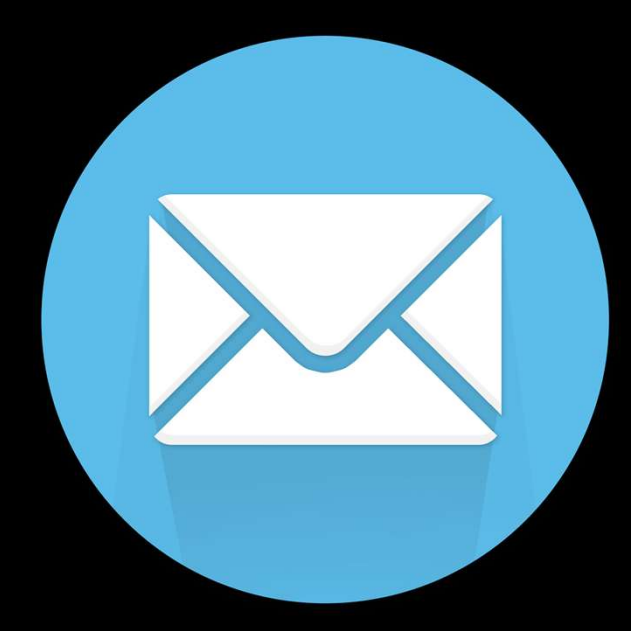

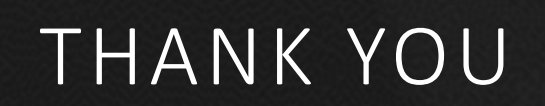